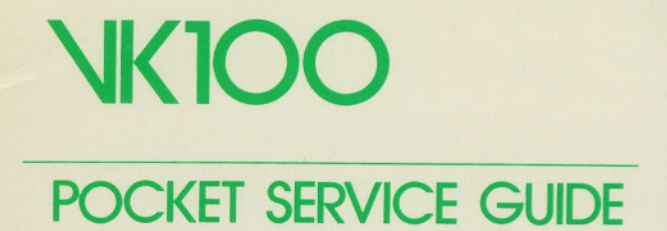

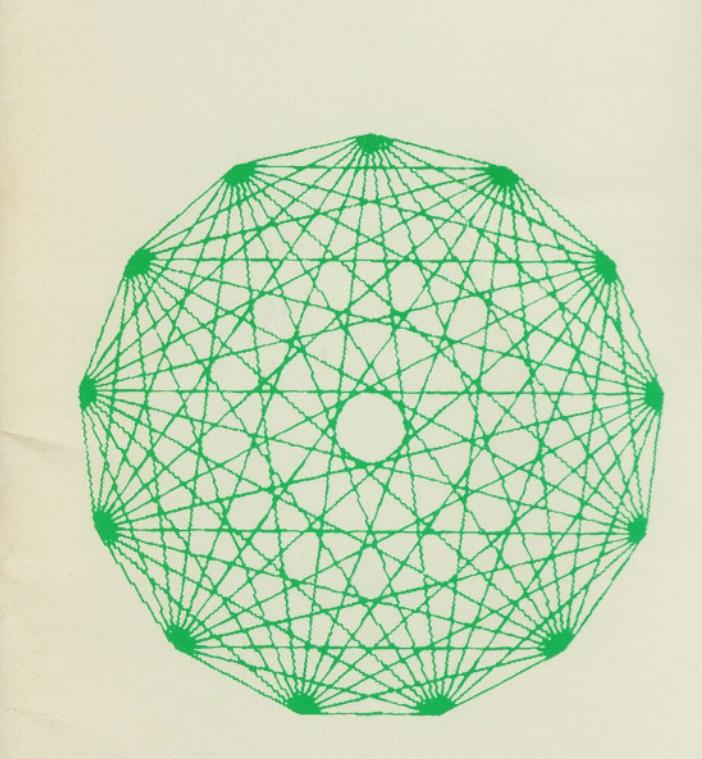

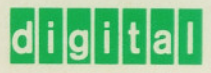

EK-VK100-PS-001

1st Edition, January, 1981

## NK100 POCKET SERVICE GUIDE

digital equipment corporation • maynard, massachusetts

Copyright <sup>©</sup> 1981 by Digital Equipment Corporation All rights reserved

The material in this manual is for informational purposes only and is subject to change without notice.

Digital Equipment Corporation assumes no responsibility for any errors which may appear in this manual.

#### Printed in U.S.A.

The following are trademarks of Digital Equipment Corporation

| DEC          | DECnet              | <b>OMNIBUS</b> |
|--------------|---------------------|----------------|
| DECUS        | DECsystem-10        | OS/8           |
| DIGITAL      | <b>DECSYSTEM-20</b> | PDT            |
| Digital Logo | DECwriter           | RSTS           |
| PDP          | DIBOL               | RSX            |
| UNIBUS       | EduSystem           | VMS            |
| VAX          | IAS                 | VT             |
|              | MASSBUS             |                |

| 1 TF                                                                  | ROUBLESHOOTING                                                                                                    |
|-----------------------------------------------------------------------|----------------------------------------------------------------------------------------------------|
| 1.1<br>1.2<br>1.3<br>1.4                                              | Introduction1Troubleshooting with Self-Test1Troubleshooting the Basic Terminal1Recommended Spares List1                                                                                |
| 2 01                                                                  | PERATING SUMMARY                                                                                                    |
| 2.1<br>2.2<br>2.3                                                     | Introduction   11     SET-UP Default Switch Pack Settings   11     SET-UP Parameter Summary   11                                                                                       |
| 3 TI                                                                  | ESTING                                                                                                    |
| 3.1<br>3.2<br>3.3<br>3.3.1<br>3.3.2<br>3.3.3<br>3.3.4<br>3.3.5<br>3.4 | Introduction22Power-Up Self-Tests22Diagnostic Tests23External Communications Test23Hardcopy Communications Test24Display Test24Color Bar Test25Screen Alignment Pattern26Error Codes26 |
| 4 A                                                                   | DJUSTMENTS                                                                                                    |
| 4.1                                                                   | Introduction 34                                                                                                    |
| 5 R                                                                   | EMOVAL AND REPLACEMENT                                                                                                    |
| 5.1<br>5.2<br>5.3                                                     | General                                                                                                    |

5.4 Power Supply Assembly Removal ...... 37

iii

### CONTENTS

#### iv CONTENTS

OHITO EN EN EL ED FILC I

| 5.5 | Power Supply Regulator Board         |  |
|-----|--------------------------------------|--|
|     | Removal                              |  |
| 5.6 | Power Supply Fan Assembly Removal 39 |  |
| 5.7 | Terminal Logic Board Removal 39      |  |

#### 6 PHYSICAL/FUNCTIONAL BLOCK DIAGRAM

#### FIGURES

| 2-1 | VK100 Default SET-UP Switches   | 12 |
|-----|---------------------------------|----|
| 5-1 | Module Removal Sequence         | 35 |
| 5-2 | VK100 Terminal (Bottom View)    | 36 |
| 5-3 | Keyboard Assembly Removal       | 37 |
| 5-4 | VK100 Terminal (Rear View)      | 38 |
| 5-5 | Power Supply Assembly Removal   | 38 |
| 5-6 | Power Supply Fan Assembly       |    |
|     | Removal                         | 40 |
| 5-7 | Terminal Logic Board Removal    | 40 |
| 6-1 | VK100 Physical/Functional Block |    |
|     | Diagram                         | 41 |
|     |                                 |    |

#### TABLES

| 1-1 | Fatal Error Codes  |              |     | <br> |      | . 2 |
|-----|--------------------|--------------|-----|------|------|-----|
| 1-2 | Nonfatal Error Cod | es           |     | <br> | <br> | . 3 |
| 1-3 | VK100 Troublesho   | oting        |     | <br> | <br> | . 4 |
| 1-4 | On-Site Recommen   | ded Spares   |     | <br> | <br> | . 9 |
| 1-5 | DIGITAL Servicer   | ter Recommen | ded |      |      |     |
|     | Spares             |              |     | <br> |      | 10  |
| 2-1 | SET-UP Parameter   | Summary      |     | <br> |      | 13  |
| 3-1 | Fatal Error Codes  |              |     | <br> |      | 27  |
| 3-2 | Nonfatal Error Cod | es           |     | <br> |      | 28  |
|     |                    |              |     |      |      |     |

#### ADJUSTMENTS

Introduction
REMONAL AND REPLACEMENT 310
REMONAL AND REPLACEMENT 310
Correct 05 ALTEXYS 210
Correct 05 ALTEXYS 210
Correct 05 ALTEXYS 210
Correct 05 ALTEXYS 210
Correct 05 ALTEXYS 210
Correct 05 ALTEXYS 210
Correct 05 ALTEXYS 210
Correct 05 ALTEXYS 210
Correct 05 ALTEXYS 210
Correct 05 ALTEXYS 210
Correct 05 ALTEXYS 210
Correct 05 ALTEXYS 210
Correct 05 ALTEXYS 210
Correct 05 ALTEXYS 210
Correct 05 ALTEXYS 210
Correct 05 ALTEXYS 210
Correct 05 ALTEXYS 210
Correct 05 ALTEXYS 210
Correct 05 ALTEXYS 210
Correct 05 ALTEXYS 210
Correct 05 ALTEXYS 210

TROUBLESHOOTING

#### **1.1 INTRODUCTION**

This chapter contains all of the troubleshooting information for the VK100 (GIGI) terminal. This chapter can be used in two ways. If you have an error message on the terminal LEDs or monitor refer to Paragraph 1.2. If you have a problem with the terminal but it was not detected with the self-tests, refer to Paragraph 1.3.

#### **1.2 TROUBLESHOOTING WITH SELF-TEST**

The VK100 contains a series of internal self-tests designed to isolate a failure to a field replaceable unit (FRU). Tables 1-1 and 1-2 show the error codes, the detected failure, and the FRU to replace.

#### 1.3 TROUBLESHOOTING THE BASIC TERMINAL

Table 1-3 lists some possible VK100 failures and associated symptoms. To use the table simply select the symptom that matches the terminal failure. The last two columns of the table indicate any simple checks that can be made and the recommended corrective action. The corrective actions are listed in the order of priority; the most probable module is listed first. If two modules have the same priority the easiest to replace is listed first.

#### 1.4 RECOMMENDED SPARES LIST (RSL)

There are two levels of basic support for the VK100 terminal: on-site, and DIGITAL Servicenter. Table 1-4 lists the recommended spares for on-site support. Table 1-5 lists the recommended spares for DIGITAL Servicenter support.

1

Table 1-2 Nonfatal Error Codes

| LED Error Code |        |      |      |   |           |           |             |
|----------------|--------|------|------|---|-----------|-----------|-------------|
| N              |        |      |      |   |           |           |             |
| 0              |        | Н    |      |   |           |           |             |
|                |        | A    |      |   |           |           |             |
| S              |        | R    |      |   |           |           |             |
| С              | В      | D    |      |   |           |           |             |
| R              | A      | С    |      |   |           |           |             |
| 0              | S      | 0    |      |   |           |           |             |
| L              | Ι      | Р    | L    | L | Screen    | Module to |             |
| L              | С      | Y    | 1    | 2 | Code      | Replace   |             |
| 0              | 0      | 0    | 0    | В | KB Err    | Keyboard  | eritouri, u |
| 0              | 0      | 0    | В    | 0 | IC Err    | Logic     |             |
| 0              | 0      | 0    | В    | 0 | ID Err    | Logic     |             |
| 0              | 0      | 0    | В    | 0 | IT Err    | Logic     |             |
| 0              | 0      | 0    | В    | 0 | EC Err    | Logic     |             |
| 0              | 0      | 0    | В    | 0 | ED Err    | Logic     |             |
| 0              | 0      | 0    | В    | 0 | ET Err    | Logic     |             |
| 0              | 0      | 0    | В    | 0 | EM Err    | Logic     |             |
| 0              | 0      | 0    | B    | 0 | HC Err    | Logic     |             |
| 0              | 0      | 0    | B    | 0 | HD Err    | Logic     |             |
| 0              | 0      | 0    | B    | 0 | HTErr     | Logic     |             |
| 0              | 0      | 0    | R    | B | KCErr     | Keyboard  |             |
| 0              | 0      | 0    | D    | D | RC LII    | and Logic |             |
| 0              | 0      | 0    | R    | R | KD Err    | Keyboard  |             |
| U              | U      | 0    | D    | D | KD LII    | and Logic |             |
| 0              | 0      | 0    | D    | D | VTER      | Kauboard  |             |
| 0              | 0      | 0    | D    | D | KIEII     | and Logia |             |
| 0              | 0      | D    | 0    | 0 | None      | Logic     |             |
| 0              | 0      | D    | 0    | D | VD Em     | Logic     |             |
| 0              | 0      | D    | U    | D | KD EIT    | Reyboard  |             |
| 0              | 0      | D    | D    | 0 | IC Em     | Lagie     |             |
| 0              | 0      | D    | D    | 0 | IC EIT    | Logic     |             |
| 0              | 0      | D    | D    | 0 | ID EIT    | Logic     |             |
| 0              | 0      | B    | B    | D | II EIT    | Logic     |             |
| 0              | 0      | В    | В    | В | KC Err    | Keyboard  |             |
| 0              | 0      | D    | D    | D | VDE       | and Logic |             |
| 0              | 0      | В    | В    | В | KD Err    | Keyboard  |             |
| 0              | 0      | D    | D    | D | VTE       | and Logic |             |
| 0              | 0      | В    | B    | В | KI Err    | Keyboard  |             |
| ~              |        | -    | -    | - | Posterout | and Logic |             |
| 0              | B      | 0    | 0    | 0 | None      | Logic     |             |
| 0              | В      | 0    | 0    | B | KB Err    | Keyboard  |             |
|                | 1999-0 | 9 92 | 1455 |   | Nielest . | and Logic |             |
| 0              | В      | 0    | B    | 0 | IC Err    | Logic     |             |
| 0              | В      | 0    | В    | 0 | ID Err    | Logic     |             |
| 0              | В      | 0    | В    | 0 | IT Err    | Logic     |             |
| 0              | В      | 0    | В    | В | KC Err    | Keyboard  |             |
|                |        |      |      |   |           | and Logic |             |
| 0              | В      | 0    | В    | В | KD Err    | Keyboard  |             |
|                |        |      |      |   |           |           |             |

| Table 1-1 Fatal Error Codes |  |
|-----------------------------|--|
|-----------------------------|--|

| LE          | DI                    | Erro         | or C            | ode                                  |        |        |                           |                                                          |
|-------------|-----------------------|--------------|-----------------|--------------------------------------|--------|--------|---------------------------|----------------------------------------------------------|
| ON LINE     | L<br>O<br>C<br>A<br>L | NO<br>SCROLL | B A S I C       | H<br>A<br>R<br>D<br>C<br>O<br>P<br>Y | L<br>1 | L<br>2 | Meaning                   | Module to<br>Replace                                     |
| 0           | X                     | 0            | 0               | 0                                    | 0      | 0      | Microprocessor<br>error   | Logic                                                    |
| x           | 0                     | 0            | x               | x                                    | x      | x      | Data code                 |                                                          |
| 0<br>X      | X<br>0                | 0<br>0       | 0<br>0          | 0<br>?                               | 0<br>? | X<br>? | ROM error<br>Data code    | Logic                                                    |
| 0<br>X      | X<br>0                | 0<br>0       | 0<br>0          | 0<br>?                               | X<br>? | 0<br>? | RAM Error<br>Data code    | Logic                                                    |
| 0           | Х                     | 0            | 0               | 0                                    | X      | x      | CRT controller<br>error   | Logic                                                    |
| x           | 0                     | 0            | X               | X                                    | x      | X      | Data code                 |                                                          |
| 0           | X                     | 0            | 0               | X                                    | 0      | 0      | CRT controller<br>timeout | Logic                                                    |
| x           | 0                     | 0            | X               | X                                    | x      | x      | Data code                 |                                                          |
| 0           | X                     | 0            | 0               | X                                    | 0      | X      | Vector timeout<br>error   | Logic                                                    |
| x           | 0                     | 0            | x               | x                                    | x      | x      | Data code                 |                                                          |
| X<br>0<br>? |                       | 0<br>0<br>V  | N<br>FF<br>aria | ble                                  | con    | diti   | on                        | A RECOMMENT<br>There are two leve<br>erniad on-site, and |

#### 4 TROUBLESHOOTING

Table 1-2 Nonfatal Error Codes (Cont) LED Error Code N 0 H A S R C D B R A C 0 S 0 L L Screen Module to L Ι P L C Y 1 2 Code Replace В B KT Err Keyboard 0 0 В and Logic 0 В В 0 0 None Logic B 0 B KB Err Keyboard 0 B and Logic В В В 0 IC Err Logic 0 В B В 0 ID Err Logic 0 0 В В В 0 IT Err Logic 0 В В В В KC Err Keyboard and Logic В KD Err Keyboard 0 В В B and Logic 0 В В В B KT Err Keyboard and Logic

- 0 = LED off
- X = LED on
- B = LED blinking

Table 1-3 VK100 Troubleshooting

| Type of<br>Problem | Symptom                                | Check                          | Corrective<br>Action        |
|--------------------|----------------------------------------|--------------------------------|-----------------------------|
| Power              | No LEDs, no<br>video on                | Line fuse                      | Replace if open.            |
|                    | monitor, no<br>SET-UP key<br>response, | Power cord                     | Reconnect at both ends.     |
|                    | no fan                                 |                                | Replace power cord if open. |
|                    |                                        | Power<br>supply<br>connections | Reconnect power supply.     |
|                    |                                        | J2 and J3                      | Replace power supply.       |

Table 1-3 VK100 Troubleshooting (Cont)

| Type of<br>Problem                | Symptom                                                  | Check                                                   | Corrective<br>Action                              |
|-----------------------------------|----------------------------------------------------------|---------------------------------------------------------|---------------------------------------------------|
| Power<br>(Cont)                   | No LEDs, no<br>video on<br>monitor, no<br>SET-UP key     | Check<br>power<br>supply<br>voltages:                   | If voltages are<br>wrong replace<br>power supply. |
|                                   | response. Fan<br>is on.                                  | +12, +5,<br>-12, (Fig.<br>6-1)                          | If voltages are ok:                               |
|                                   |                                                          |                                                         | Replace<br>keyboard.                              |
|                                   |                                                          |                                                         | Replace logic<br>board.                           |
|                                   | No LEDs, no<br>SET-UP key<br>response. Fan               |                                                         | Replace<br>keyboard.                              |
|                                   | is on and<br>video present<br>on monitor.                |                                                         | Replace logic module.                             |
|                                   |                                                          |                                                         | Replace power supply.                             |
|                                   | No LEDs. Fan<br>is on, SET-UP<br>key responds,           |                                                         | Replace<br>keyboard.                              |
|                                   | and video is<br>present on<br>monitor.                   |                                                         | Replace logic<br>module,                          |
|                                   | No fan.<br>SET-UP key                                    | Fan is<br>obstructed,                                   | Clear<br>obstruction.                             |
|                                   | are on and<br>video is<br>present on<br>monitor.         | Fan cable.                                              | Replace power supply.                             |
|                                   | Error code<br>displayed in<br>LEDs (self-test<br>error). |                                                         | See Tables<br>1-1 and 1-2,                        |
| Video with<br>a color<br>monitor, | No cursor<br>displayed,                                  | HP, HM, or<br>VM SET-UP<br>features<br>are set<br>wrong | Change SET-UP feature settings,                   |

#### 6 TROUBLESHOOTING

| Type of<br>Problem | Symptom                                         | Check                          | Corrective<br>Action          |
|--------------------|-------------------------------------------------|--------------------------------|-------------------------------|
| Video              |                                                 | Monitor                        | Increase monitor              |
| v/color<br>nonitor |                                                 | brightness                     | brightness.                   |
| (Cont)             |                                                 | Monitor                        | Turn monitor                  |
|                    |                                                 | power on                       | power on,                     |
|                    |                                                 | Have                           | Have customer                 |
|                    |                                                 | customer                       | replace monitor               |
|                    |                                                 | check<br>monitor               | fuse.                         |
|                    |                                                 | fuse.                          |                               |
|                    |                                                 | Run color<br>bar and           | Replace logic<br>board.       |
|                    |                                                 | alignment<br>self-tests        | Replace video cable.          |
|                    |                                                 | Have                           | If problem is                 |
|                    |                                                 | customer<br>swap               | solved the monitor is bad,    |
|                    |                                                 | monitor<br>with                |                               |
|                    |                                                 | another                        |                               |
|                    |                                                 |                                | Monitor repair                |
|                    |                                                 |                                | is the                        |
|                    |                                                 |                                | responsibility.               |
|                    | Wrong color<br>displayed.                       | Check<br>video                 | Reconnect video cable.        |
|                    |                                                 | ands, EEDas<br>a and Asseedant | Replace video cable.          |
|                    |                                                 |                                | Have customer adjust monitor. |
|                    | Incorrect data<br>displayed or<br>sync is lost, |                                | Replace video<br>cable.       |
|                    |                                                 |                                | Replace logic<br>module.      |

#### Table 1-3 VK100 Troubleshooting (Cont)

Table 1-3 VK100 Troubleshooting (Cont)

| Type of<br>Problem                                               | Symptom                                                              | Check                                                    | Corrective<br>Action                                                                     |
|------------------------------------------------------------------|----------------------------------------------------------------------|----------------------------------------------------------|------------------------------------------------------------------------------------------|
|                                                                  |                                                                      | Monitor is<br>bad,                                       | Monitor repair<br>is the customer'<br>responsibility.                                    |
|                                                                  | No color is<br>displayed. The<br>monitor display<br>is always white. |                                                          | Replace logic<br>module,                                                                 |
| Video with<br>black and<br>white<br>(mono-<br>chrome)<br>monitor | No cursor<br>displayed,                                              | HP, HM or<br>VM SET-UP<br>features<br>are set<br>wrong,  | Change SET-UP<br>feature settings,                                                       |
| monitor,                                                         |                                                                      | Monitor<br>brightness,                                   | Increase monito<br>brightness,                                                           |
|                                                                  |                                                                      | Monitor<br>power on.                                     | Turn monitor power on.                                                                   |
|                                                                  |                                                                      | Have<br>customer<br>check<br>monitor<br>fuse,            | Have customer<br>replace monitor<br>fuse,                                                |
|                                                                  |                                                                      | Run color<br>bar and<br>screen<br>alignment<br>self-test | Replace video<br>cable.<br>Replace logic<br>module                                       |
|                                                                  |                                                                      | Have<br>customer<br>swap<br>monitor<br>with<br>another,  | If problem is<br>solved, the<br>monitor is<br>bad,<br>Monitor repair<br>is the customer' |

#### 8 TROUBLESHOOTING

Action

Corrective

| Type of<br>Problem                                                                                                    | Symptom                                           | Check                                                             | Corrective<br>Action                                       | Type<br>Prob      | of<br>lem Syn                                                                     |
|----------------------------------------------------------------------------------------------------|---------------------------------------------------|-------------------------------------------------------------------|------------------------------------------------------------|-------------------|-----------------------------------------------------------------------------------|
| or reputition to a second to a second to a | Incorrect data<br>is displayed                    |                                                                   | Replace video cable.                                       | Com<br>catio      | muni- VK<br>n not                                                                 |
|                                                                                                    | or sync is lost,                                  |                                                                   | Replace logic<br>module.                                   |                   | hos                                                                               |
|                                                                                                    |                                                   | Monitor is<br>bad,                                                | Monitor repair<br>is the customer's<br>responsibility.     | - 2.1             |                                                                                   |
| Hardcopy                                                                                                    | No hardcopy<br>output (1 or<br>more<br>terminals) | Make sure<br>all GIGI<br>and LA34VA<br>terminals<br>are turned or | Video with No<br>blackand out the<br>white Draco<br>(mono- | nal<br>the<br>tap |                                                                                   |
|                                                                                                    |                                                   | Make sure<br>correct I/O<br>cables are<br>used and                |                                                            |                   |                                                                                   |
|                                                                                                    |                                                   | connected                                                         |                                                            |                   |                                                                                   |
|                                                                                                    |                                                   | Perform the<br>hardcopy<br>self-test on<br>all GIGI               | Replace logic<br>module on failing<br>unit,                | The               | order fast<br>order fast<br>onn Øsitik                                            |
|                                                                                                    |                                                   | terminals<br>in the                                               | Replace<br>hardcopy cable.                                 | Qty               | Description                                                                       |
|                                                                                                    |                                                   | Perform the<br>LA34VA<br>self-test,                               | The problem is<br>in the LA34VA,                           | 1<br>1<br>1<br>1  | Logic mod<br>Power supp<br>Keyboard a<br>"Y" type c                               |
|                                                                                                    | Wrong data is<br>printed,                         | Check the<br>SET-UP<br>parameters<br>at GIGI and<br>LA34VA        | Change the<br>SET-UP<br>parameters.                        | 1                 | Video cable<br>Loopback o<br>Loopback o<br>Power cord<br>Power cord<br>Power cabl |
|                                                                                                    |                                                   | terminals,<br>Perform the<br>hardcopy<br>self-test.               | Replace logic<br>module.                                   | 10<br>10<br>4     | Plunger, 5/<br>Grommet,<br>Screw, sem<br>$4-40 \times 3/8$<br>Fuse 2 A            |
|                                                                                                    |                                                   |                                                                   | The problem is in the LA34VA.                              | 4                 | Screw, sem<br>$10-32 \times 3$ /<br>Keycap rer                                    |

| lem | Symptom | Check |  |
|-----|---------|-------|--|
|     |         |       |  |

| uni- | VK100 does<br>not communi-<br>cate with the<br>host system. | Check the<br>SET-UP<br>parameter<br>settings in<br>the terminal<br>and make<br>sure that<br>they agree<br>with the<br>host system,                                                                                                    | Change the<br>SET-UP<br>parameters,                                                                                                    |
|------|-------------------------------------------------------------|----------------------------------------------------------------------------------------------------|----------------------------------------------------------------------------------------------------|
|      |                                                             | Perform the<br>external<br>communi-                                                                                                    | Replace logic<br>module,                                                                                                    |
|      |                                                             | cations<br>self-tests.                                                                                                    | Replace communications cable.                                                                                                    |
|      |                                                             |                                                                                                    | The problem is<br>in either the<br>modem (if one<br>is used) or the<br>system.                                                                                                    |
|      | A REAL PROPERTY AND A REAL                                  | and the second second s | and the second second s |

#### Table 1-4 On-Site Recommended Spares

| Qty | Description                                     | Part Number |
|-----|-------------------------------------------------|-------------|
| 1   | Logic module                                    | 54-14230-00 |
| 1   | Power supply assembly                           | 70-17387-00 |
| 1   | Keyboard assembly                               | 70-17397-FS |
| 1   | "Y" type cable                                  | 17-00197-00 |
| 1   | Video cable, coax.                              | 17-00223-00 |
| 1   | Loopback connector (EIA)                        | 12-15336-00 |
| 1   | Loopback connector (20 mA)                      | 70-15503-00 |
| 1   | Power cord (115 V)                              | 17-00083-09 |
| 1   | Power cord (230 V)                              | 17-00083-10 |
| 1   | Power cable (dc)                                | 70-17389-00 |
| 10  | Plunger, 5/16 dia.                              | 90-09964-00 |
| 10  | Grommet, snap-in, 5/16 dia.                     | 90-09966-01 |
| 4   | Screw, sems, slotted head,<br>$4-40 \times 3/8$ | 90-09702-00 |
| 1   | Fuse, 2 A, 250 V box of 5                       | 90-07215-00 |
| 4   | Screw, sems, slotted head, $10-32 \times 3/8$   | 90-06444-00 |
| 1   | Keycap removal tool                             | 74-16355    |

#### Table 1-5 DIGITAL Servicenter Recommended Spares

| Qty | Description                                      | Part Number |
|-----|--------------------------------------------------|-------------|
| 1   | Logic module                                     | 54-14230-00 |
| 1   | Power supply assembly                            | 70-17387-00 |
| 1   | Power supply module<br>(PCB only)                | 12-16987-00 |
| 1   | Power cable (dc)                                 | 70-17389-00 |
| 1   | Receptacle assembly (ac)                         | 70-17411-00 |
| 1   | Power cord (115 V)                               | 17-00083-09 |
| 1   | Power cord (230 V)                               | 17-00083-10 |
| 1   | Power switch, 2-pole, 16 A                       | 12-17051-00 |
| 1   | Fan assembly                                     | 12-16488-00 |
| 1   | Fuseholder                                       | 12-16931-00 |
| 1   | Keyboard assembly                                | 70-17397-FS |
| 1   | Keyboard distribution cable                      | 70-17390-00 |
| 10  | LED, ANCD @ 10 mA                                | 11-10864-00 |
| 10  | Keyboard plunger                                 | 12-11862-00 |
| 10  | Keyboard spring                                  | 12-11863-00 |
| 20  | Keyboard contact,<br>quadfurcated                | 12-11865-00 |
| 20  | Keyboard contact                                 | 12-11866-00 |
| 1   | Switch, array cap. solid<br>adapter              | 12-14332-00 |
| 1   | Fuse, reg. blow, 2 A 250 V<br>(box of 5)         | 90-07215-00 |
| 2   | Screw, Sems, slotted head,<br>$10-32 \times 3/8$ | 90-06444-00 |
| 10  | Support C Bd standoffs                           | 90-09313-00 |
| 10  | Screw Sems slotted head                          | 90-06444-00 |
| 10  | $4-40 \times 3/8$                                | 50 00111 00 |
| 10  | Plunger, 5/16 dia.                               | 90-09964-00 |
| 10  | Grommet, snap-in, 5/16 dia.                      | 90-09966-01 |
| 10  | Screw, captive, hex slotted                      | 12-16682-00 |
| 10  | Bumper, round                                    | 90-09538-00 |
| 10  | Bumper, square                                   | 90-09624-00 |
| 10  | Fastener, pinch-on                               | 90-09601-00 |
| 10  | Screw, hex head, slotted,<br>$6-32 \times 5/16$  | 90-09967-00 |
| 2   | Case, bottom                                     | 70-17394-00 |
| 2   | Case, top                                        | 70-17395-00 |
| 1   | "Y" type cable                                   | 17-00197-00 |
| 1   | Video cable, coax                                | 17-00223-00 |
| 1   | Loopback connector (EIA)                         | 12-15336-00 |
| 1   | Loopback connector (20 mA)                       | 70-15503-00 |
| 2   | Foam insert, top                                 | 99-06742-00 |
| 2   | Foam insert, bottom                              | 99-06742-01 |
| 2   | Carton, die-cut                                  | 99-06793-00 |
| 2   | Polybag                                          | 99-05128-17 |
| 2   | Таре                                             | 99-06486-00 |

F GRENALING SUMMAN

## **2** OPERATING SUMMARY

#### 2.1 INTRODUCTION

This chapter contains a summary of the VK100 terminal operation. The information is divided into two areas: the SET-UP default switch pack, and the SET-UP parameters.

#### 2.2 SET-UP DEFAULT SWITCH PACK SETTINGS

Figure 2-1 shows the location of the SET-UP default switch pack, how the switches are numbered, and summarizes all of the switch combinations.

#### 2.3 SET-UP PARAMETER SUMMARY

Table 2-1 summarizes all of the SET-UP parameters. The first column lists all of the SET-UP parameters in the order they appear on the monitor screen. The second column shows the feature code and the third column shows all of the possible setting codes for the parameter. The next column shows the exact message displayed on the screen and the last column is a brief description of what the parameter does for that setting. This table is only a brief summary of the SET-UP parameters and how they affect the GIGI terminal. For a more complete description of each parameter and how it affects the terminal see the *GIGI Installation and Owner's Manual*, EK-VK100-IN.

This default value is determined by the settings of the default SUT-UP with make the procedure to change these antions: is invested to the institution chapter of the GRUI demainal festivitation and strength Mennel.

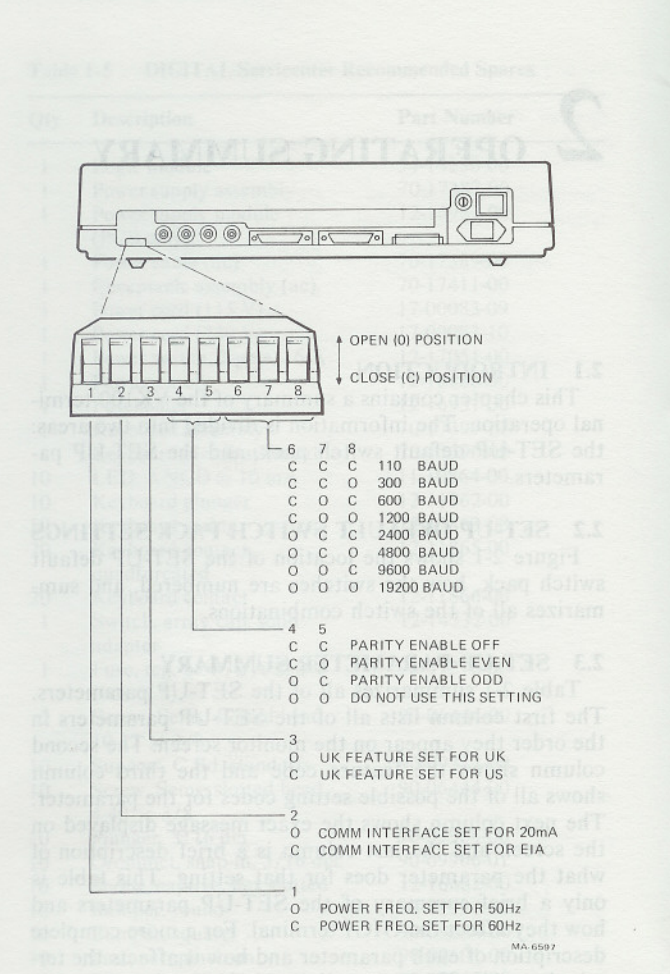

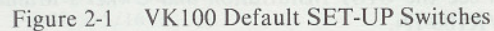

| Table 2-1 | SET-UP | Parameter | Summary |
|-----------|--------|-----------|---------|
|-----------|--------|-----------|---------|

| Feature                                  | Feature<br>Code | Set<br>Code | Displa<br>Messa | yed<br>ge | Meaning                                 |
|------------------------------------------|-----------------|-------------|-----------------|-----------|-----------------------------------------|
| Transmit<br>Speed                        | TS              | 0           | TS0             | 110*      | Set transmit<br>speed to 110<br>baud    |
|                                          | TS              | 1           | TS1             | 300       | Set transmit<br>speed to 300<br>baud    |
|                                          | TS              | 2           | TS2             | 600       | Set transmit<br>speed to 600<br>baud    |
|                                          | TS              | 3           | TS3             | 1200      | Set transmit<br>speed to 1200<br>baud   |
|                                          | TS              | 4           | TS4             | 2400      | Set transmit<br>speed to 2400<br>baud   |
|                                          | TS              | 5           | TS5             | 4800      | Set transmit<br>speed to 4800<br>baud   |
|                                          | TS              | 6           | TS6             | 9600      | Set transmit<br>speed to 9600<br>baud   |
|                                          | TS              | 7           | TS7             | 19.2      | Set transmit<br>speed to<br>19,200 baud |
| Receive<br>Speed                         | RS              | 0           | RS0             | 110*      | Set receive<br>speed to 110<br>baud     |
|                                          | RS              | 1           | RS1             | 300       | Set receive<br>speed to 300<br>baud     |
| Mode<br>Villie<br>152 B 1<br>*This delay | RS              | 2           | RS2             | 600       | Set receive<br>speed to 600<br>baud     |

\*This default value is determined by the settings of the default SET-UP switch pack. The procedure to change these settings is located in the installation chapter of the GIGI Terminal Installation and Owner's Manual.

#### Table 2-1 SET-UP Parameter Summary (Cont)

| Feature             | Feature<br>Code | Set<br>Code | Displayed<br>Message |               | Meaning                                                       |
|---------------------|-----------------|-------------|----------------------|---------------|---------------------------------------------------------------|
| Almanan<br>d to 110 | RS              | 3           | RS3                  | 1200          | Set receive<br>speed to 1200<br>baud                          |
|                     | RS              | 4           | RS4                  | 2400          | Set receive<br>speed to 2400<br>baud                          |
|                     | RS              | 5           | RS5                  | 4800          | Set receive<br>speed to 4800<br>baud                          |
|                     | RS              | 6           | RS6                  | 9600          | Set receive<br>speed to 9600<br>baud                          |
|                     | RS              | 7           | RS7                  | 19.2          | Set receive<br>speed to<br>19,200 baud                        |
| Local/<br>Line      | LL<br>LL        | 0<br>1      | LL0<br>LL1           | Locl<br>OnLn† | Local mode<br>On-line mode                                    |
| BASIC               | BA              | 0           | BA0                  | Off†          | BASIC disabled                                                |
|                     | BA              | 1           | BA1                  | Locl          | BASIC enabled in Local mode                                   |
|                     | BA              | 2           | BA2                  | Host          | BASIC enabled in Host mode                                    |
| Parity<br>Enable    | PE              | 0           | PE0                  | Off*          | Parity off,<br>bit 8 set to<br>SPACE                          |
|                     | PE              | 1           | PE1                  | Even          | Even parity<br>on, bit 8 set<br>to even parity<br>and checked |
|                     | PE              | 2           | PE2                  | Odd           | Odd parity<br>on, bit 8 set<br>to odd parity<br>and checked   |
| XON/XOFF            | хо              | 0           | X00                  | Off           | XON/XOFF not<br>sent<br>automatically                         |

Table 2-1 SET-UP Parameter Summary (Cont)

| Feature                | Feature<br>Code | Set<br>Code | Displa<br>Messa | yed<br>ge         | Meaning                                                              |
|------------------------|-----------------|-------------|-----------------|-------------------|----------------------------------------------------------------------|
| ided mode<br>lo sridib | хо              | 1           | XO1             | On†               | XON/XOFF<br>sent<br>automatically                                    |
| Scroll                 | SM              | 0           | SM0             | Off               | No scrolling                                                         |
|                        | SM              | 1           | SM1             | Jump              | Jump scroll                                                          |
|                        | SM              | 2           | SM2             | Smth <sup>†</sup> | Smooth scroll                                                        |
|                        | SM              | 3           | SM3             | Wrap              | Wrap scroll                                                          |
| Reverse<br>Video       | RV              | 0           | RV0             | Off†              | Normal video<br>(white on<br>black)                                  |
|                        | RV              | 1           | RV1             | On                | Reverse video<br>(black on<br>white)                                 |
| Horiz.<br>Margins      | НМ              | 0           | HM0             | Topo              | No horizontal<br>margins                                             |
|                        | HM              | 1–9         | НМ              | (1–9)             | Horizontal<br>margins 1 to 9<br>characters<br>from left and<br>right |
| Vert.<br>Margins       | VM              | 0           | VM0†            | on,               | No vertical margins                                                  |
|                        | VM              | 1–9         | VM              | (1-9)             | Vertical<br>margins 1 to 9<br>characters<br>from top and<br>bottom   |
| Expansion              | EM              | 0           | EM0             | Norm†             | Normal                                                               |

\*This default value is determined by the settings of the default SET-UP switch pack. The procedure to change these settings is located in the installation chapter of the GIGI Terminal Installation and Owner's Manual.

<sup>†</sup>Default value of feature.

.

HP

Feature

Horiz. Position

Overstrike

Visual

Cursor

Text

Display

Table 2-1 SET-UP Parameter Summary (Cont)

| Feature<br>Code | Set<br>Code | Displa<br>Messa | ayed<br>age | Meaning                                                                          | Feature               | Feature<br>Code | Set<br>Code | Displayed<br>Message | Meaning                                                            |
|-----------------|-------------|-----------------|-------------|----------------------------------------------------------------------------------|-----------------------|-----------------|-------------|----------------------|--------------------------------------------------------------------|
| EM              | 10          | EM1             | Expn        | Expanded mode<br>(double width                                                   | Terminak<br>Moda sata |                 |             |                      | displayed as<br>next line                                          |
|                 |             |                 |             | text<br>characters)                                                              |                       | TD              | 2           | TD2 Ctrl             | Process all<br>characters                                          |
| НР              | 0-9         | HP              | (0–9)       | Horizontal<br>display<br>position                                                | Mode<br>after<br>ake  |                 |             |                      | normally,<br>display all<br>nonrecognized<br>characters as<br>text |
| HP              | 3           | HPS             |             | horizontal<br>display                                                            | Graphics              | GD              | 0           | GD0 Norm†            | Normal<br>processing of                                            |
|                 |             |                 |             | position                                                                         | Display               |                 |             |                      | graphics                                                           |
| OS              | 0           | OS0             | Off†        | Normal text<br>replacement                                                       |                       | GD              | 1           | GD1 Text             | Display<br>graphics                                                |
| OS              | 1           | OS1             | On          | Overlay text<br>writing                                                          |                       |                 |             |                      | commands as<br>text                                                |
| VC              | 0           | VC0             | Off         | Disable<br>visual cursor                                                         |                       | GD              | 2           | GD2 Top              | Display last<br>line of ReGIS                                      |
| VC              | (0-1)       | VCI             | Text        | Enable text                                                                      |                       |                 |             |                      | screen                                                             |
| re              |             |                 | Tont        | visual cursor                                                                    |                       | GD              | 3           | GD3 Bottom           | Display last                                                       |
| VC              | 2           | VC2             | Grph        | Enable<br>graphics<br>visual cursor                                              |                       |                 |             |                      | at bottom of screen                                                |
| NoN             |             | NMA             | 0           |                                                                                  | Graphics              | GP              | 0           | GP0 Off†             | Disable                                                            |
| VC              | 3           | VC3             | Both†       | Enable both<br>cursors                                                           | Prefix                |                 |             |                      | graphics<br>prefix mode                                            |
| TD              | 0           | TD0             | Norm†       | Normal<br>processing of<br>text display                                          | Chemoto<br>Sei        | GP              | 1           | GP1="!"              | Enable<br>graphics<br>prefix mode.                                 |
| TD              | 1           | TD1             | Text        | Display all<br>characters as<br>text (trans-<br>parency mode):<br>all characters | *The defi             |                 |             |                      | character<br>shown in<br>quotes is<br>prefix<br>character.         |
|                 |             |                 |             | are displayed<br>as text and<br>not processed<br>except LF                       | Single<br>Character   | SC              | 0           | SC0 Off†             | Normal<br>communications<br>operation                              |
|                 |             |                 |             | which is                                                                         |                       |                 |             |                      |                                                                    |

Table 2-1 SET-UP Parameter Summary (Cont)

†Default value of feature.

#### Table 2-1 SET-UP Parameter Summary (Cont)

| Feature                 | Feature<br>Code | Set<br>Code | Displa<br>Messa | ayed<br>age | Meaning                          |
|-------------------------|-----------------|-------------|-----------------|-------------|----------------------------------|
|                         | SC              | 1           | SC1             | On          | Single<br>character<br>operation |
| Local                   | LE              | 0           | LE0             | Off†        | No local echo                    |
| Echo                    | LE              | 1           | LE1             | On          | Local echo<br>every<br>keystroke |
| New Line                | NL              | 0           | NL0             | Off†        | New line mode disabled           |
|                         | NL              | 1           | NL1             | On          | New line mode enabled            |
| Auto<br>Hardcopy        | АН              | 0           | AH0             | Off†        | Disable auto<br>hardcopy mode    |
|                         | AH              | 1<br>       | AH1             | On          | Enable auto<br>hardcopy mode     |
| Auto<br>Wrap-<br>around | AW              | 0           | AW0             | Off         | Disable<br>auto<br>wraparound    |
|                         | AW              | 1           | AW1             | On†         | Enable auto<br>wraparound        |
| Key<br>Repeat           | KR              | 0           | KR0             | Off         | Disable key<br>repeat feature    |
|                         | KR              | 1           | KR1             | On†         | Enable key<br>repeat feature     |
| Keyclick                | КС              | 0           | KC0             | Off         | Disable<br>keyclick              |
|                         | KC              | 1           | KC1             | On†         | Enable<br>keyclick               |
| Margin<br>Bell          | MB              | 0           | MB0             | Off         | Disable right<br>margin bell     |
|                         | MB              | 1           | MB1             | On†         | Enable right<br>margin bell      |

Table 2-1 SET-UP Parameter Summary (Cont)

| Feature                   | Feature<br>Code | Set<br>Code | Displa<br>Messa | iyed<br>ige | Meaning                                              |
|---------------------------|-----------------|-------------|-----------------|-------------|------------------------------------------------------|
| Terminal                  | ТМ              | 0           | TM0             | VT52        | VT52 mode                                            |
| Mode                      | ТМ              | 1           | TM1             | ANSI†       | ANSI mode                                            |
| Keypad<br>Mode            | KP              | 0           | KP0             | Norm†       | Numeric keypad<br>mode                               |
|                           | KP              | 1           | KP1             | Appl        | Application<br>keypad mode                           |
| Cursor<br>Key Mode        | СК              | 0           | CK0             | Norm†       | Cursor key<br>mode                                   |
|                           | СК              | 1           | CK1             | Appl        | Cursor key<br>application<br>mode                    |
| Pro-<br>grammed<br>Keypad | РК              | 0           | РК0             | Off†        | Programmed<br>keypad<br>disabled                     |
| Mode                      | РК              | 1           | PK1             | On          | Programmed<br>keypad enabled                         |
| Tablet<br>Locator<br>Mode | TL              | 0           | TL0             | Off†        | Only 4 cursor<br>keys control<br>locator mode        |
|                           | TL              | 1           | TL1             | On          | Tablet and<br>cursor keys<br>control<br>locator mode |
| UK<br>Character           | UK              | 0           | UK0             | US*         | US character<br>set                                  |
| 301                       | UK              | 1           | ŪK1             | UK          | UK character<br>set                                  |

\*This default value is determined by the settings of the default SET-UP switch pack. The procedure to change these settings is located in the installation chapter of the GIGI Terminal Installation and Owner's Manual.

†Default value of feature.

apt to option studie

#### OPERATING SUMMARY 21

#### Table 2-1 SET-UP Parameter Summary (Cont)

| Feature            | Featur<br>Code | e Set<br>Code    | Displ<br>Mess | ayed<br>age | Meaning                                |
|--------------------|----------------|------------------|---------------|-------------|----------------------------------------|
| Comm.<br>Interface | CI             | 0                | CI0           | EIA*        | EIA comm.<br>interface                 |
| Used               |                |                  |               |             | selected                               |
|                    | CI             | 1                | CII           | 20 mA       | 20 mA comm.<br>interface               |
|                    |                |                  |               |             | selected                               |
| Hardcopy<br>Speed  | HS             | 0                | HS0           | 110         | Set hardcopy<br>speed to 110           |
| New Links          |                |                  |               |             | baud                                   |
|                    | HS             | 1                | HS1           | 300         | Set hardcopy<br>speed to 300<br>baud   |
|                    | HS             | 2                | HS2           | 600         | Set hardcopy<br>speed to 600<br>baud   |
|                    | HS             | 3                | HS3           | 1200        | Set hardcopy<br>speed to 1200<br>baud  |
|                    | HS             | 4 10             | HS4           | 2400        | Set hardcopy<br>speed to 2400<br>baud  |
|                    | HS             | 5 <sub>n</sub> O | HS5           | 4800        | Set hardcopy<br>speed to 4800<br>baud  |
|                    | HS             | 6                | HS6           | 9600†       | Set hardcopy<br>speed to 9600<br>baud  |
|                    | HS             | 7                | HS7           | 19.2        | Set hardcopy<br>speed to 19.2K<br>baud |
| Power<br>Freq.     | PF             | 0                | PF0           | 60 Hz*      | 60 Hz power<br>frequency               |
|                    | PF             | 106              | PF1           | 50 Hz       | 50 Hz power<br>frequency               |
| Interlace          | IL             | 0                | IL0           | Off†        | Interlace<br>turned off                |

#### Table 2-1 SET-UP Parameter Summary (Cont)

| Feature      | Feature<br>Code | Set<br>Code | Displa<br>Messa | ayed<br>age | Meaning                                        |
|--------------|-----------------|-------------|-----------------|-------------|------------------------------------------------|
| The por      | IL              | 1           | IL1             | On          | Interlace<br>turned on                         |
| Self<br>Test | ST              | 1           | ST1             | PwUp        | Select<br>power-up<br>self-test                |
|              | ST              | 2           | ST2             | ExCm        | Select<br>external<br>comm. test               |
|              | ST              | 3           | ST3             | HcCm        | Select<br>hardcopy<br>comm. test               |
|              | ST              | 4           | ST4             | Dspl        | Select display pattern test                    |
|              | ST              | 5           | ST5             | CBar        | Select color<br>bar test<br>pattern            |
|              | ST              | 9           | ST9             | Rept        | Repeat<br>selected<br>test(s) until<br>failure |
|              | ST              | 0           | ST0             | Clr         | Clear all<br>selected<br>test(s)               |

\*This default value is determined by the settings of the default SET-UP switch pack. The procedure to change these settings is located in the installation chapter of the GIGI Terminal Installation and Owner's Manual.

<sup>†</sup>Default value of feature.

#### **3.1 INTRODUCTION**

The GIGI terminal contains a complete set of hardware self-test programs that check all of the major terminal functions. The self-test indicates that a problem exists and where the problem is.

Self-test mode has two tests: power-up tests and diagnostic tests. Power-up tests automatically check the condition of the terminal every time terminal power is turned on. Diagnostic tests check the terminal outputs. Diagnostic tests do require optional test connectors.

This chapter gives all of the steps to follow to test the GIGI terminal. Paragraph 3.2 describes the power-up tests. Paragraph 3.3 describes the diagnostic tests. Paragraph 3.4 describes the error codes and their meanings.

#### 3.2 POWER-UP SELF-TESTS

Power-up self-tests check the following terminal circuits:

Microprocessor

Visual and audible indicators Read only memory (ROM) Random access memory (RAM) CRT controller CRT timing Vector timing Video bit map Vector generator Keyboard Communications (internal).

The power-up self-test can be started in four different ways:

1. Turn the terminal power switch to the ON position.

- 2. Reset the terminal by pressing the SHIFT and auxiliary keypad PF4 keys together in SET-UP mode.
- 3. Select the SET-UP self-test feature (ST1).
- 4. Receive a command from the host computer.

The power-up self-test takes about 15 seconds. While the test is running the monitor displays various patterns that do not make sense. This is normal. Once the test is complete the cursor appears in the upper-left corner of the monitor and *only* the ON LINE indicator lights. If the self-test finds an error it shows on either the keyboard indicators or the monitor. Paragraph 3.4 contains all of the error codes and their meanings.

#### 3.3 DIAGNOSTIC TESTS

The GIGI terminal contains five diagnostic tests. Each test is discussed individually.

External Communications Test Hardcopy Communications Test Display Test Color Bar Test Screen Alignment Pattern

#### 3.3.1 External Communications Test

This test is an extension of the internal communications test in the power-up test. In the external communications test the transmit and receive lines are connected through a special loopback connector. A predefined set of characters are then transmitted. The terminal receives the characters and compares them to the characters transmitted. If the characters do not match an error is indicated. This test is performed for all communications speeds.

This test requires an optional loopback connector.

To start the external communications test perform the following steps:

- 1. Turn terminal power off.
- 2. Disconnect the communications cable from the rear of the terminal.
- Install the optional loopback connector on the terminal communications output connector. Loopback connector part number 12-13336-00 is for EIA communications; part number 70-13503-00 is for 20 mA current loop communications.
- 4. Turn terminal power on.

22

suspect that the terminal has failed connect it to a different monitor and perform both the display and color bar/grey scale tests. If the same symptoms are present the second time the terminal has probably failed.

To clear the monitor screen reset the terminal by pressing the SHIFT and PF4/RESET Keys together.

#### 3.3.5 Screen Alignment Pattern

This test fills the screen with a crosshatch pattern. The crosshatch pattern is used to adjust the display monitor connected to the GIGI terminal.

To place the screen alignment pattern on the monitor screen perform the following steps:

- 1. Place the terminal in SET-UP mode.
- Set the self-test SET-UP feature for selection 4 (ST4).
- 3. Exit SET-UP mode by pressing the SET-UP key. This starts the display test. At the end of the display test the screen alignment pattern remains on the screen.

To clear the monitor screen reset the terminal by pressing the SHIFT and PF4/RESET Keys together.

#### 3.4 ERROR CODES

There are two broad categories of errors: fatal and nonfatal. Fatal errors cause the terminal to immediately stop all operations. No intelligible information is displayed on the screen. The monitor most likely contains a random pattern. The only error indication (in addition to the random pattern) is an error code displayed on the keyboard LEDs. The possible fatal error codes are shown in Table 3-1.

The fatal error code displayed on the keyboard LED indicators contains two different messages: an error code, and a data code. The error code lights the LOCAL indicator and displays a code in the BASIC, HARD-COPY, L1, and L2 indicators. The data code lights the ON-LINE indicator and is displayed in the BASIC, HARDCOPY, L1, and L2 indicators. The GIGI terminal alternates between each message about every onequarter second.

Nonfatal errors do not halt the terminal processor. Instead, the terminal displays an error code on the keyboard LEDs and in the center of the monitor screen. The terminal may still be used if a nonfatal error occurs. In this case, the terminal remains in on-line or local mode with the appropriate indicator lit. The error is indicated by any of the BASIC, HARDCOPY, L1 or L2 indicators blinking. An example of this type of occurrence is a keyboard error. If the self-test detects a keyboard error, the L2 indicator blinks, and the message KB ERR is shown on the monitor screen.

Table 3-2 lists all of the non-fatal error codes the terminal displays and what they mean to the terminal.

| Tal | ble 3- | 1 1   | Fatal  | Erro | r Co | des  | P L L Screen           | 1 | - |
|-----|--------|-------|--------|------|------|------|------------------------|---|---|
| Err | or C   | ode I | Displa | ayed |      | 5.13 | Gardenio a A A         |   |   |
|     |        | N     |        |      |      |      |                        |   |   |
|     |        | 0     |        | Н    |      |      |                        |   |   |
| 0   |        |       |        | Α    |      |      |                        |   |   |
| N   |        | S     |        | R    |      |      |                        |   |   |
|     | L      | D     | В      | D    |      |      |                        |   |   |
| I   | C      | 0     | S      | õ    |      |      |                        |   |   |
| N   | A      | L     | I      | P    | L    | L    |                        |   |   |
| E   | L      | L     | С      | Y    | 1    | 2    | Meaning                |   |   |
|     | х      | 0     | 0      | 0    | 0    | 0    | Microprocessor error   |   |   |
| x   |        | 0     | Х      | х    | x    | x    | Data code              |   |   |
|     | x      | 0     | 0      | 0    | 0    | x    | ROM error              |   |   |
| х   |        | 0     | 0      | ?    | ?    | ?    | Data code              |   |   |
|     | х      | 0     | 0      | 0    | х    | 0    | RAM error              |   |   |
| Х   |        | 0     | 0      | ?    | ?    | ?    | Data code              |   |   |
|     | x      | 0     | 0      | 0    | х    | X    | CRT controller error   |   |   |
| Х   |        | 0     | Х      | Х    | Х    | Х    | Data code              |   |   |
|     | x      | 0     | 0      | x    | 0    | 0    | CRT controller timeout |   |   |
| Х   |        | 0     | Х      | Х    | х    | Х    | Data code              |   |   |
|     | х      | 0     | 0      | x    | 0    | X    | Vector timeout error   |   |   |
| Х   |        | 0     | Х      | X    | X    | X    | Data code              |   |   |
|     |        |       |        |      |      |      |                        |   |   |

X = ON0 = OFF

? = variable condition

0

0

3.1

O LEORON

| laple | 3-  | 2 1                             | Nonf   | atal   | Error Cod          | es                                                    | 140                                       | ole 3-                | -2 [                            | Nonfa  | ital   | Error Coa      | es (Cont)                                                                     | 1.5 | 2.3 |
|-------|-----|---------------------------------|--------|--------|--------------------|-------------------------------------------------------|-------------------------------------------|-----------------------|---------------------------------|--------|--------|----------------|-------------------------------------------------------------------------------|-----|-----|
| LED   | Eri | ror (                           | Code   |        | eidt 160           | lanasan hunininin meruang                             | LE                                        | D Er                  | ror (                           | ode    |        |                |                                                                               |     |     |
|       |     | H<br>A<br>D<br>C<br>O<br>P<br>Y | L<br>1 | L<br>2 | Screen<br>Code     | Meaning                                               | N<br>O<br>S<br>C<br>R<br>O<br>L<br>L<br>L | B<br>A<br>S<br>I<br>C | H<br>A<br>D<br>C<br>O<br>P<br>Y | L<br>1 | L<br>2 | Screen<br>Code | Meaning                                                                       |     |     |
| ) (   |     | 0<br>0                          | 0<br>B | B<br>0 | KB Err<br>IC Err   | Keyboard error<br>Internal<br>communications          | 0                                         | 0                     | 0                               | В      | 0      | HD Err         | Hardcopy<br>communications<br>data loopback<br>error                          | a   | 0   |
| 0     |     | 0                               | В      | 0      | ID Err             | control signal<br>error<br>Internal                   | 0                                         | 0                     | 0                               | В      | 0      | HT Err         | Hardcopy<br>communications<br>timeout error                                   |     |     |
|       |     |                                 |        |        | Meaning<br>Meaning | communications<br>data loopback<br>error              | 0                                         | 0                     | 0                               | В      | В      | KC Err         | Keyboard and<br>internal<br>communications                                    |     |     |
| 0     |     | 0                               | В      | 0      | IT Err             | Internal<br>communications<br>timeout error           | 0                                         | 0                     | 0                               | R      | R      | KDErr          | error<br>Keyboard and                                                         |     |     |
| 0     |     | 0                               | В      | 0      | EC Err             | External<br>communications<br>control signal<br>error | Ū                                         | U                     | U                               | Б      | D      | KU EN          | internal<br>communications<br>data loopback<br>error                          |     |     |
| 0     |     | 0                               | В      | 0      | ED Err             | External<br>communications<br>data loopback<br>error  | 0                                         | 0                     | 0                               | В      | В      | KT Err         | Keyboard and<br>internal<br>communications<br>timeout error                   |     |     |
| 0     |     | 0                               | В      | 0      | ET Err             | External<br>communications                            | 0                                         | 0                     | В                               | 0      | 0      | none           | Vector generator<br>error                                                     |     |     |
| 0     |     | 0                               | 0      | 0      | EM Err             | External<br>communications                            | 0                                         | 0                     | В                               | 0      | В      | KB Err         | Vector generator<br>and keyboard<br>error                                     |     |     |
| 0     |     | 0                               | В      | 0      | HC Err             | Hardcopy<br>communications                            | 0                                         | 0                     | В                               | В      | 0      | IC Err         | Vector generator<br>and internal<br>communications<br>control signal<br>error |     |     |

| 1 44        |             |             | tom    |        | Entor cou      | co (cont)                                 |   |   | _ |   | 18          | ble 5       | -2 1        | 44 |
|-------------|-------------|-------------|--------|--------|----------------|-------------------------------------------|---|---|---|---|-------------|-------------|-------------|----|
| LE          | D Er        | ror (       | Code   |        |                |                                           |   |   |   |   | LE          | ED E        | ror C       | 0  |
| N<br>O      |             | H<br>A      |        |        |                |                                           |   |   |   |   | N<br>O      |             | H<br>A      |    |
| S<br>C<br>R | B<br>A      | R<br>D<br>C |        |        |                |                                           |   |   |   |   | S<br>C<br>R | BA          | R<br>D<br>C |    |
| 0<br>L<br>L | S<br>I<br>C | O<br>P<br>Y | L<br>1 | L<br>2 | Screen<br>Code | Meaning                                   |   |   |   | • | 0<br>L<br>L | S<br>I<br>C | O<br>P<br>Y |    |
| 0           | 0           | В           | В      | 0      | ID Err         | Vector generator<br>and internal          | õ | 0 | 0 |   | 0           | В           | 0           |    |
|             |             |             |        |        |                | communications<br>data loopback<br>error  |   |   |   |   |             |             |             |    |
| 0           | 0           | В           | В      | 0      | IT Err         | Vector generator<br>and internal          |   |   |   |   | 0           | В           | 0           |    |
|             |             |             |        |        |                | communications<br>timeout error           |   |   |   |   |             |             |             |    |
| 0           | 0           | В           | В      | В      | KC Err         | Vector<br>generator,<br>keyboard and      |   |   |   |   | 0           | В           | 0           |    |
|             |             |             |        |        |                | communications<br>control signal<br>error |   |   |   |   |             |             |             |    |
| 0           | 0           | В           | В      | В      | KD Err         | Vector<br>generator,                      |   |   |   |   | 0           | В           | 0           |    |
|             |             |             |        |        |                | keyboard and<br>internal                  |   |   |   |   |             |             |             |    |
|             |             |             |        |        |                | data loopback<br>error                    |   |   |   |   | 0           | В           | 0           |    |
| 0           | 0           | В           | В      | В      | KT Err         | Vector<br>generator,                      |   |   |   |   |             |             |             |    |
|             |             |             |        |        |                | internal<br>communications                |   |   |   |   |             |             |             |    |
| 0           | В           | 0           | 0      | 0      | None           | timeout error<br>Video RAM error          |   |   |   |   | 0           | В           | 0           |    |
| 0           | В           | 0           | 0      | В      | KB Err         | Video RAM and keyboard error              |   |   |   |   |             |             |             |    |

| E         | D Er                  | ror (                           | ode    |        |                |                                                                                     |           |       |           |
|-----------|-----------------------|---------------------------------|--------|--------|----------------|-------------------------------------------------------------------------------------|-----------|-------|-----------|
| N) 502011 | B<br>A<br>S<br>I<br>C | H<br>A<br>D<br>C<br>O<br>P<br>Y | L<br>1 | L<br>2 | Screen<br>Code | Meaning                                                                             | T BOCDRAH | C-SAB | LIOBON ON |
| )         | В                     | 0                               | В      | 0      | IC Err         | Video RAM and<br>internal<br>communications<br>control signal<br>error              |           |       |           |
| )         | B                     | 0                               | В      | 0      | ID Err         | Video RAM and<br>internal<br>communications<br>data loopback<br>error               |           |       |           |
| )         | В                     | 0                               | В      | 0      | IT Err         | Video RAM and<br>internal<br>communications<br>timeout error                        |           |       |           |
| )         | В                     | 0                               | В      | В      | KC Err         | Video RAM,<br>keyboard and<br>internal<br>communications<br>control signal<br>error |           |       |           |
| )         | В                     | 0                               | В      | В      | KD Err         | Video RAM,<br>keyboard and<br>internal<br>communications<br>data loopback<br>error  |           |       |           |
| 0         | В                     | 0                               | В      | В      | KT Err         | Video RAM,<br>keyboard and<br>internal<br>communications                            |           |       |           |

timeout error

| LI     | EDE    | rror   | Code   | •      |                |                                                          |   |   |   |  |
|--------|--------|--------|--------|--------|----------------|----------------------------------------------------------|---|---|---|--|
| N<br>O |        | H      |        |        |                |                                                          |   |   |   |  |
| s<br>C | В      | R      |        |        |                |                                                          |   |   |   |  |
| R      | AS     | C<br>O |        |        |                |                                                          |   |   |   |  |
| L<br>L | I<br>C | P<br>Y | L<br>1 | L<br>2 | Screen<br>Code | Meaning                                                  |   |   |   |  |
| 0      | В      | В      | 0      | 0      | None           | Video RAM and<br>vector generator<br>error               | 0 | 8 | 0 |  |
| 0      | В      | В      | 0      | В      | KB Err         | Video RAM,                                               |   |   |   |  |
|        |        |        |        |        |                | vector generator<br>and keyboard<br>error                |   |   |   |  |
| 0      | В      | В      | В      | 0      | IC Err         | Video RAM,<br>vector generator<br>and internal           |   |   |   |  |
|        |        |        |        |        |                | communications<br>control signal<br>error                |   |   |   |  |
| 0      | В      | В      | В      | 0      | ID Err         | Video RAM,<br>vector generator                           |   |   |   |  |
|        |        |        |        |        |                | and internal<br>communications<br>data loopback<br>error |   |   |   |  |
| С      | В      | В      | В      | 0      | IT Err         | Video RAM,<br>vector generator                           |   |   |   |  |
|        |        |        |        |        |                | and internal<br>communications<br>timeout error          |   |   |   |  |
| )      | В      | В      | В      | В      | KC Err         | Video RAM,<br>vector                                     |   |   |   |  |
|        |        |        |        |        |                | keyboard and<br>communications                           |   |   |   |  |
|        |        |        |        |        |                | control signal<br>error                                  |   |   |   |  |
|        |        |        |        |        |                |                                                          |   |   |   |  |

Table 3-2 Nonfatal Error Codes (Cont)

| LE                                   | D Er                  | ror (                                | ode               |        |                |                                                                                                    |       |
|--------------------------------------|-----------------------|--------------------------------------|-------------------|--------|----------------|----------------------------------------------------------------------------------------------------|-------|
| N<br>O<br>S<br>C<br>R<br>O<br>L<br>L | B<br>A<br>S<br>I<br>C | H<br>A<br>R<br>D<br>C<br>O<br>P<br>Y | L<br>1            | L<br>2 | Screen<br>Code | Meaning                                                                                                    |       |
| 0                                    | В                     | В                                    | В                 | В      | KD Err         | Video RAM,<br>vector<br>generator,<br>keyboard and<br>internal<br>communications<br>data loopback<br>error | ALL I |
| 0                                    | В                     | В                                    | В                 | В      | KT Err         | Video RAM,<br>vector<br>generator,<br>keyboard and<br>internal<br>communications<br>timeout error          |       |
| 0<br>X<br>B                          | = LH<br>= LH<br>= LH  | ED of<br>ED of<br>ED b               | ff<br>n<br>linkir | ng     |                |                                                                                                    |       |
|                                      |                       |                                      |                   |        |                |                                                                                                    |       |

mire 3.1. Module Removal Scotten

1.81

和此后来自己的上书后并可以的自己的问题的问题。

Haddon Y-Y Moddata

ED Error Code

#### 4.1 INTRODUCTION

The VK100 is *not* adjustable. All power supply and video outputs are constant. The appropriate module must be replaced if an output is low or not present.

**ADJUSTMENTS** 

The video monitor *is* adjustable. The monitor is provided by the customer and is the responsibility of the customer. Adjustments to the monitor must be made by the customer or a service technician who has been qualified by the monitor manufacturer. DIGITAL does not supply any monitor for use with the VK100 terminal.

The best way to determine if the monitor requires adjustment is to swap the suspected bad monitor with one that is working correctly. If the problem disappears the monitor is bad. If the problem remains the VK100 terminal contains a problem. Use the procedures in Chapters 1 and 3 to test the terminal and locate the problem. REMOVAL AND REPLACEMENT

#### 5.1 GENERAL

This chapter contains the removal and replacement information for the mechanical subassemblies of the VK100 (GIGI) terminal.

Figure 5-1 lists all removal procedures in this chapter and the sequence in which they are performed. As an example, Figure 5-1 shows that to remove the terminal logic board the top cover, keyboard assembly, and power supply assembly removal procedures must be performed first.

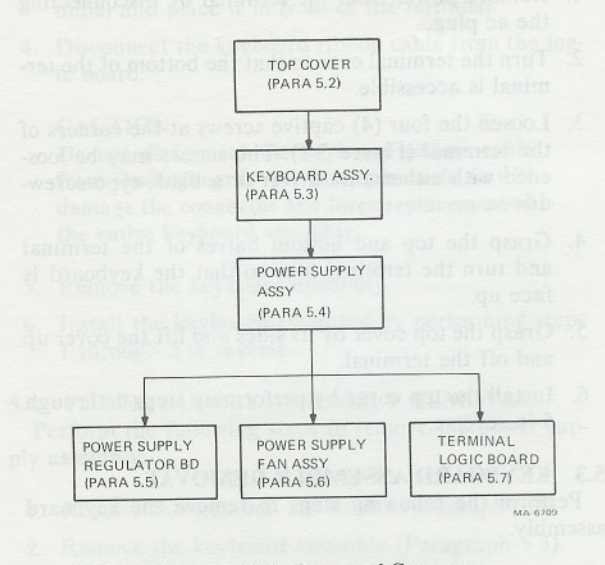

Figure 5-1 Module Removal Sequence

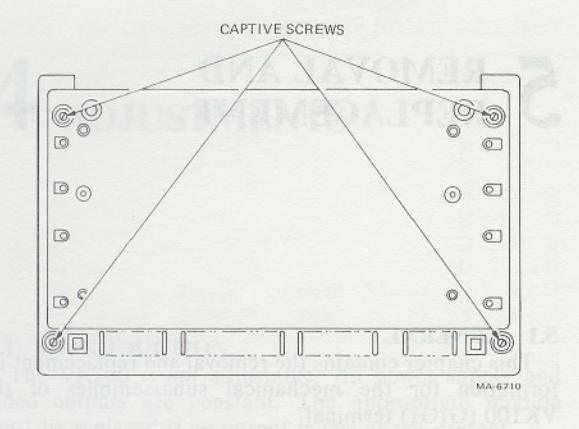

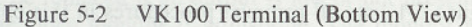

#### 5.2 TOP COVER REMOVAL

Perform the following steps to remove the top cover.

- 1. Remove power from the terminal by disconnecting the ac plug.
- 2. Turn the terminal over so that the bottom of the terminal is accessible.
- 3. Loosen the four (4) captive screws at the corners of the terminal (Figure 5-2). The screws may be loosened with either a nutdriver or a blade-type screwdriver.
- 4. Grasp the top and bottom halves of the terminal and turn the terminal over so that the keyboard is face up.
- 5. Grasp the top cover by its sides and lift the cover up and off the terminal.
- 6. Install the top cover by performing steps 1 through 5 in reverse.

#### 5.3 KEYBOARD ASSEMBLY REMOVAL

Perform the following steps to remove the keyboard assembly.

- 1. Remove the terminal top cover (Paragraph 5.2).
- 2. Release the four (4) pop fasteners securing the keyboard assembly to the terminal (Figure 5-3). To release the pop fasteners pull up on the plungers.

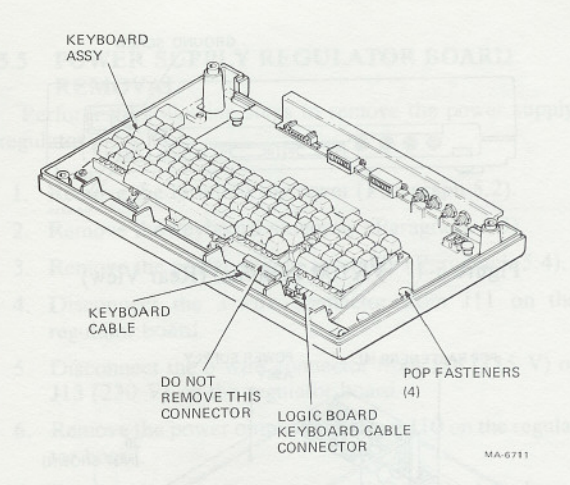

Figure 5-3 Keyboard Assembly Removal

- 3. Gently remove the keyboard assembly from the terminal and place it in front of the terminal.
- Disconnect the keyboard ribbon cable from the logic board.

#### CAUTION

Do not disconnect the keyboard ribbon cable from the keyboard. Any attempts to do so will damage the connector and force replacement of the entire keyboard assembly.

- 5. Remove the keyboard assembly.
- 6. Install the keyboard assembly by performing steps 1 through 5 in reverse.

#### 5.4 POWER SUPPLY ASSEMBLY REMOVAL

Perform the following steps to remove the power supply assembly.

- 1. Remove the terminal top cover (Paragraph 5.2).
- 2. Remove the keyboard assembly (Paragraph 5.3).
- 3. From the rear of the terminal, remove the grounding screw securing the connector bracket to the power supply chassis (Figure 5-4). The screw may be removed with either a nutdriver or a blade-type screwdriver.

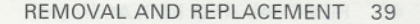

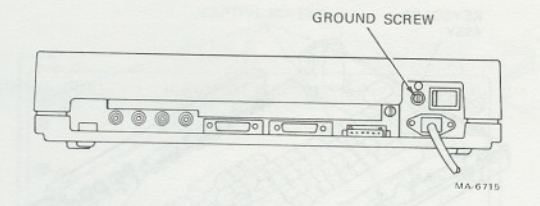

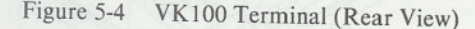

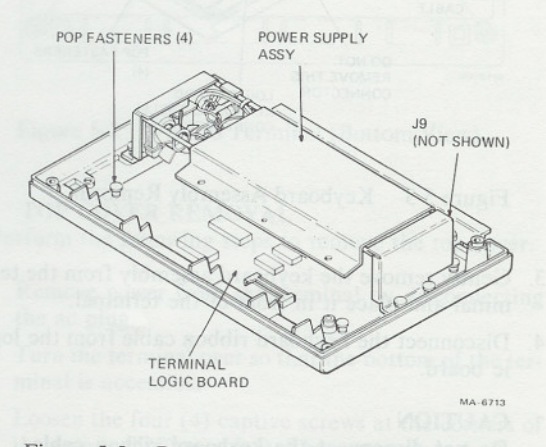

Figure 5-5 Power Supply Assembly Removal

- 4. Release the four (4) pop fasteners securing the power supply assembly to the terminal (Figure 5-5). To release the pop fasteners pull up on the plungers.
- 5. Gently remove the power supply assembly from the terminal and place it next to the rear edge of the terminal.
- 6. Disconnect the 6-wire power output cable from J9 on the terminal logic board.
- 7. Remove the power supply assembly.

#### NOTE

P14 connects to J14 for 115 V operation or P14 connects to J13 for 230 V operation.

8. Install the power supply assembly by performing steps 1 through 6 in reverse.

#### 5.5 POWER SUPPLY REGULATOR BOARD REMOVAL

Perform the following steps to remove the power supply regulator.

- 1. Remove the terminal top cover (Paragraph 5.2).
- 2. Remove the keyboard assembly (Paragraph 5.3).
- 3. Remove the power supply assembly (Paragraph 5.4).
- 4. Disconnect the 3-wire connector from J11 on the regulator board.
- Disconnect the 6-wire connector from J14 (115 V) or J13 (230 V) on the regulator board.
- Remove the power output cable from J10 on the regulator board.
- Remove the four (4) screws securing the regulator board to the power supply chassis. Remove the regulator board. The screws may be removed with either a nutdriver or a blade-type screwdriver.
- 8. Install the power supply assembly by performing steps 1 through 6 in reverse.

#### 5.6 POWER SUPPLY FAN ASSEMBLY REMOVAL

Perform the following steps to remove the power supply fan assembly.

- 1. Remove the terminal top cover (Paragraph 5.2).
- 2. Remove the keyboard assembly (Paragraph 5.3).
- 3. Remove the power supply assembly (Paragraph 5.4).
- Disconnect the 6-wire connector from J14 (115 V) or J13 (230 V) on the power supply regulator board.
- Remove the two (2) screws securing the fan assembly to the power supply chassis (Figure 5-6). The screws may be removed with either a nutdriver or a blade-type screwdriver.
- 6. Install the power supply assembly by performing steps 1 through 4 in reverse.

#### 5.7 TERMINAL LOGIC BOARD REMOVAL

Perform the following steps to remove the terminal logic board.

- 1. Remove the terminal top cover (Paragraph 5.2).
- 2. Remove the keyboard assembly (Paragraph 5.3).

#### 40 REMOVAL AND REPLACEMENT

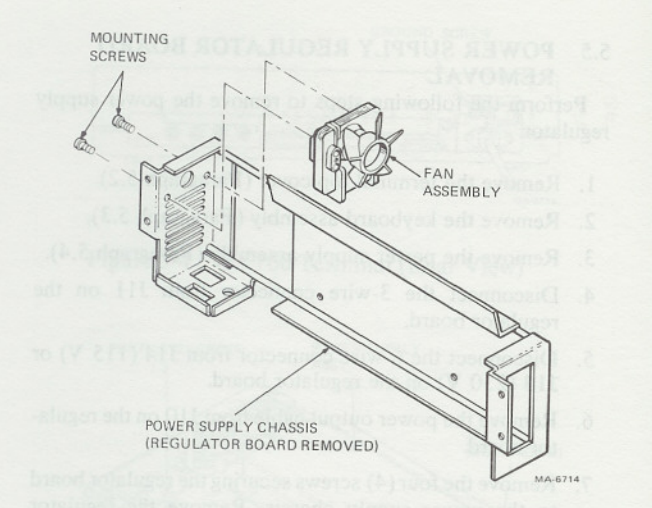

Figure 5-6 Power Supply Fan Assembly Removal

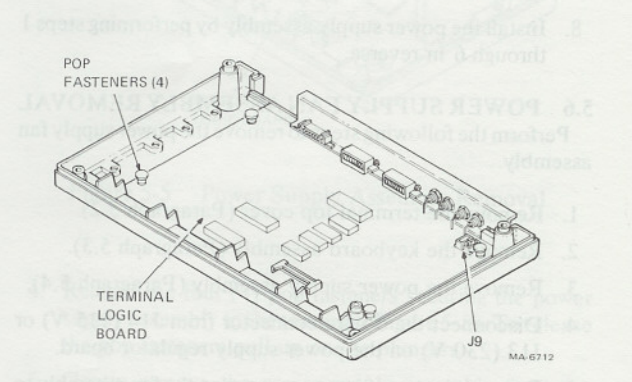

- Figure 5-7 Terminal Logic Board Removal
- 3. Remove the power supply assembly (Paragraph 5.4).
- 4. Release the four (4) pop fasteners securing the logic board to the bottom cover (Figure 5-7). To release the pop fasteners pull up on the plungers.
- 5. Remove the terminal logic board.
- Install the terminal logic board by performing steps 1 through 5 in reverse. Be sure to set the Default SET-UP switches to the customer settings.

### 6 PHYSICAL/FUNCTIONAL BLOCK DIAGRAM

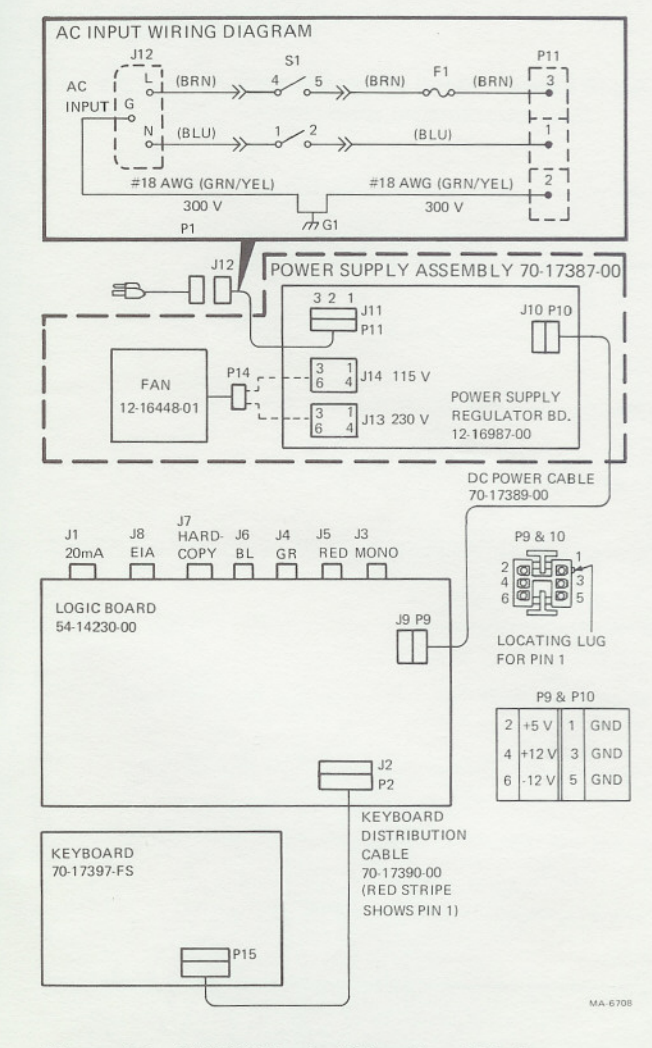

Figure 6-1 VK100 Physical/Functional Block Diagram

41